APLICACION ONLINE PARA INSPECCION Y ELABORACION DE PRESUPUESTO DE REPARACION DE VEHICULOS Para telefonos y tablets

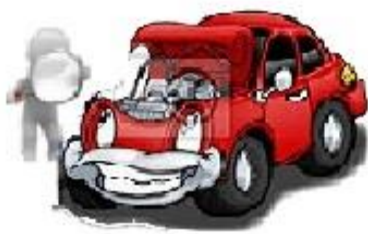

# APLICACION ONLINE PARA ELABORAR PRESUPUESTO DE REPARACION E INSPECCION DE VEHICULOS

PASOS A SEGUIR PARA UTILIZAR LA APLICACION ONLINE PARA REALIZAR INSPECCION DE VEHICULOS.

PEDRO JOSE GONZALEZ RODRIGUEZ

pgingenieria@hotmail.com cliente@pgingenieria.com.ve info.pgingenieria@gmail.com 58 416 6862603 – 58 412 3506253 PTO. ORDAZ - VENEZUELA 1.-MODULO DE INSPECCION DE VEHICULOS

APLICACION ONLINE PARA INSPECCION Y ELABORACION DE PRESUPUESTO DE REPARACION DE VEHICULOS Para telefonos y tablets

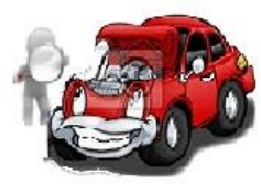

#### APLICACION ONLINE PARA PRESUPUESTO DE REPARACION E INSPECCION DE VEHICULOS

## MENU RINCIPAL DE LA APLICACION

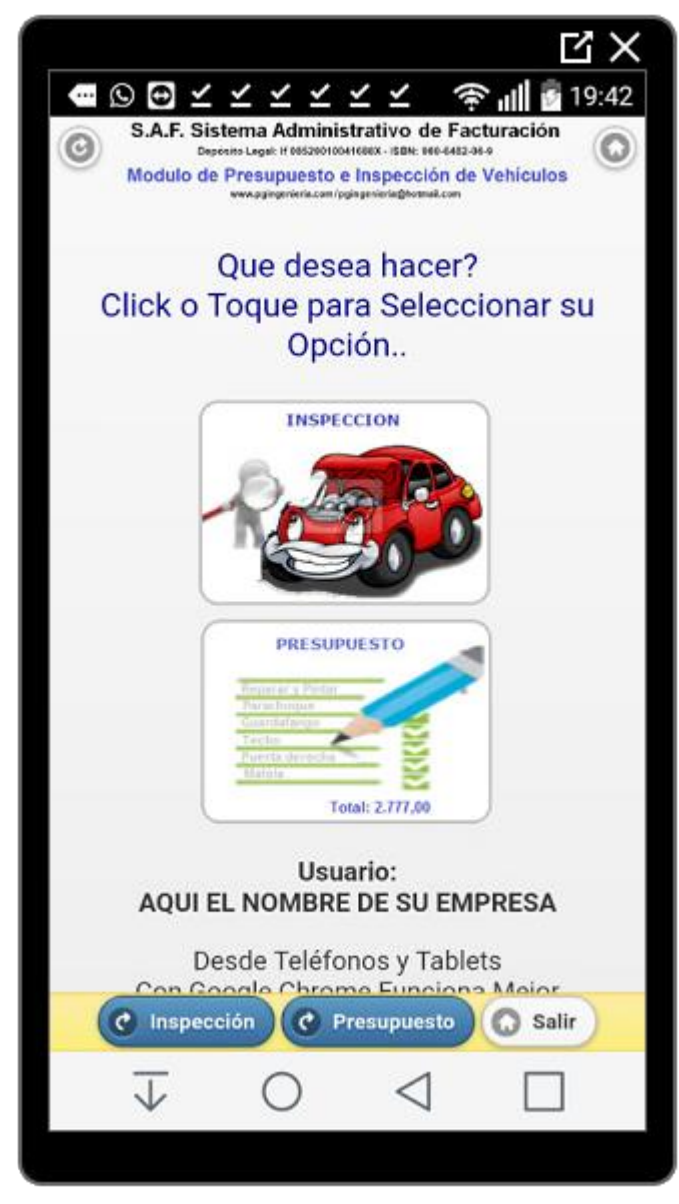

PUEDE ELEGIR LA OPCION PARA ELABORACION DE UNA INSPECION DE VEHICULO O ELABORAR UN PRESUPUESTO DE REPARACION.

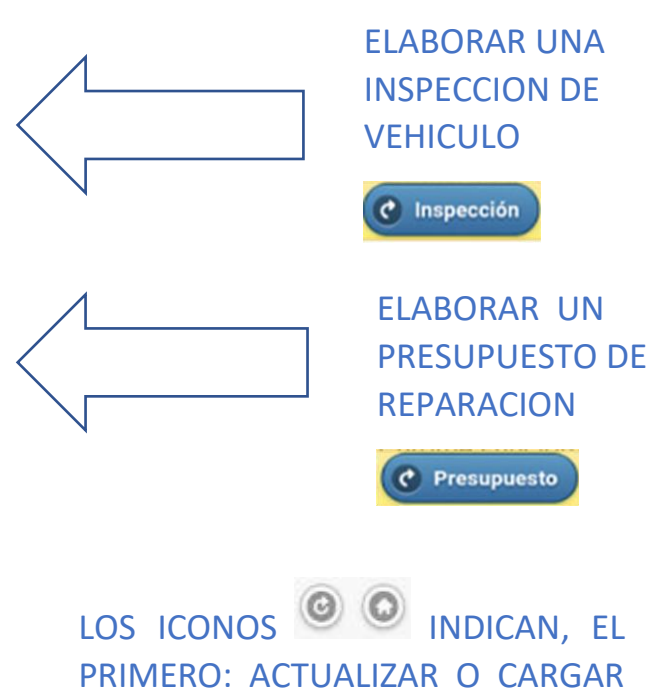

PRIMERO: ACTUALIZAR O CARGAR LA APLICACIÓN NUEVAMENTE Y EL SEGUNDO: SALIR DE LA APLICACIÓN.

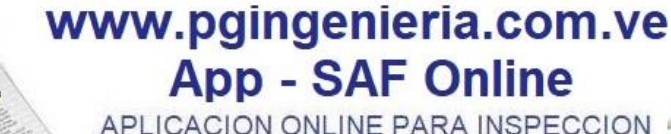

APLICACION ONLINE PARA INSPECCION Y ELABORACION DE PRESUPUESTO DE REPARACION DE VEHICULOS Para telefonos y tablets

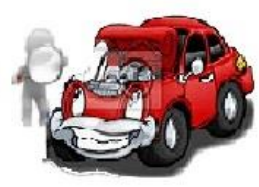

#### APLICACION ONLINE PARA PRESUPUESTO DE REPARACION E INSPECCION DE VEHICULOS

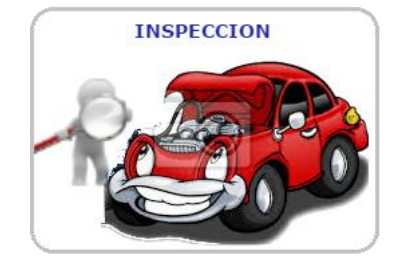

#### IDENTIFICACION DEL VEHICULO E INSPECCION DE PARTES EXISTENTES, FALTANTES O DAÑADAS

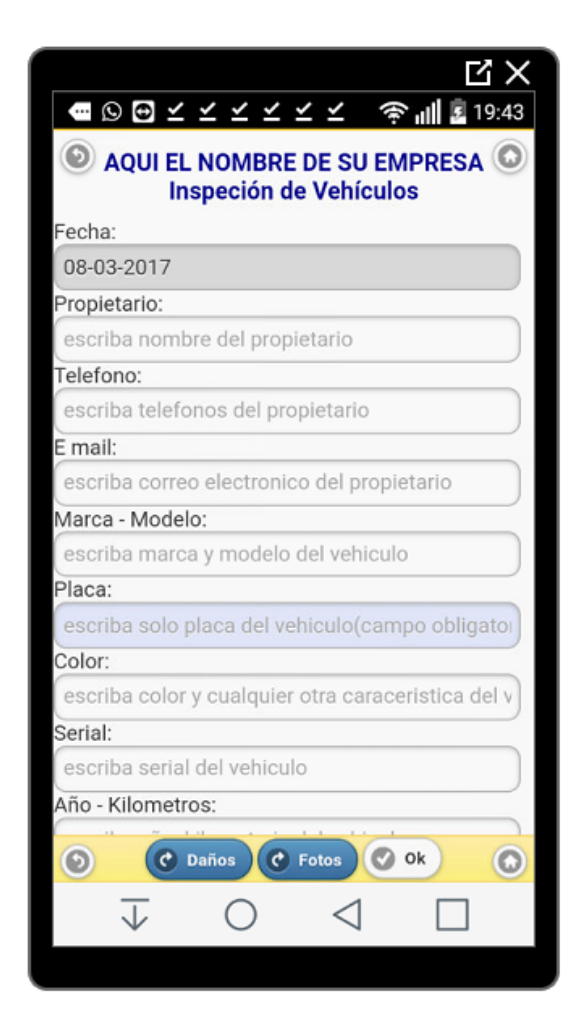

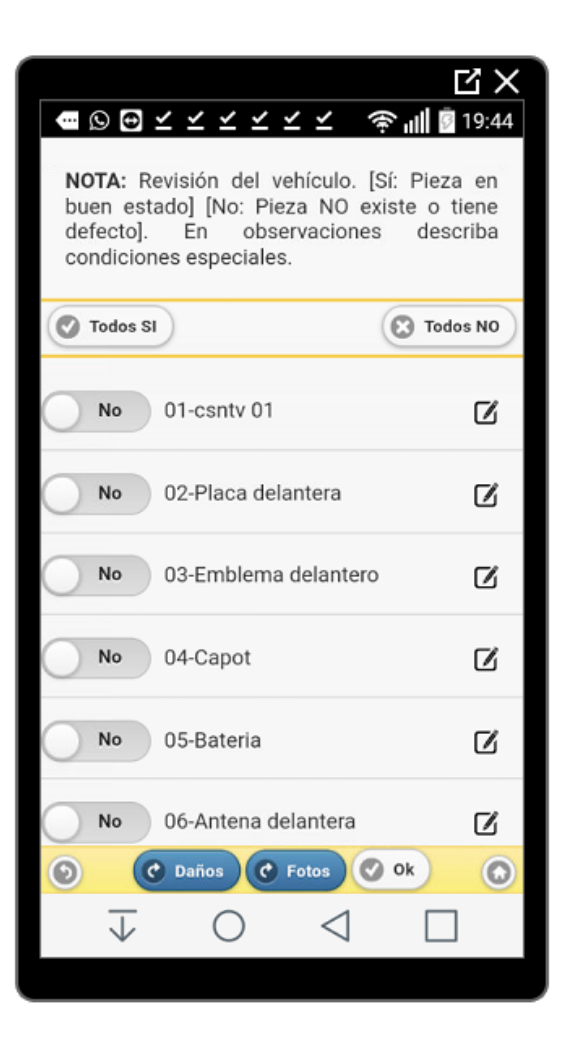

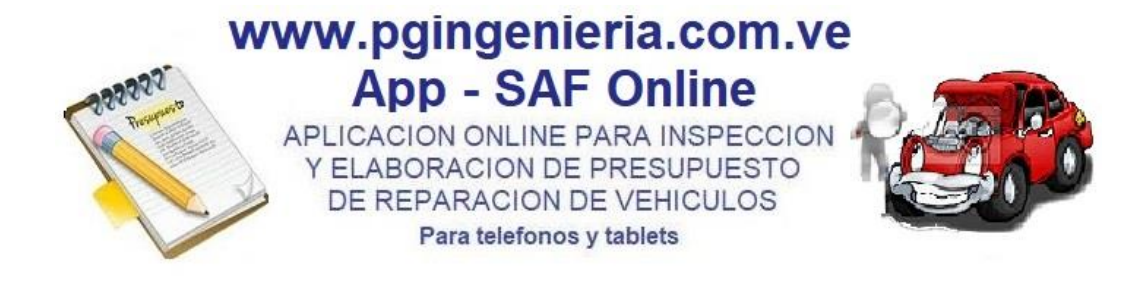

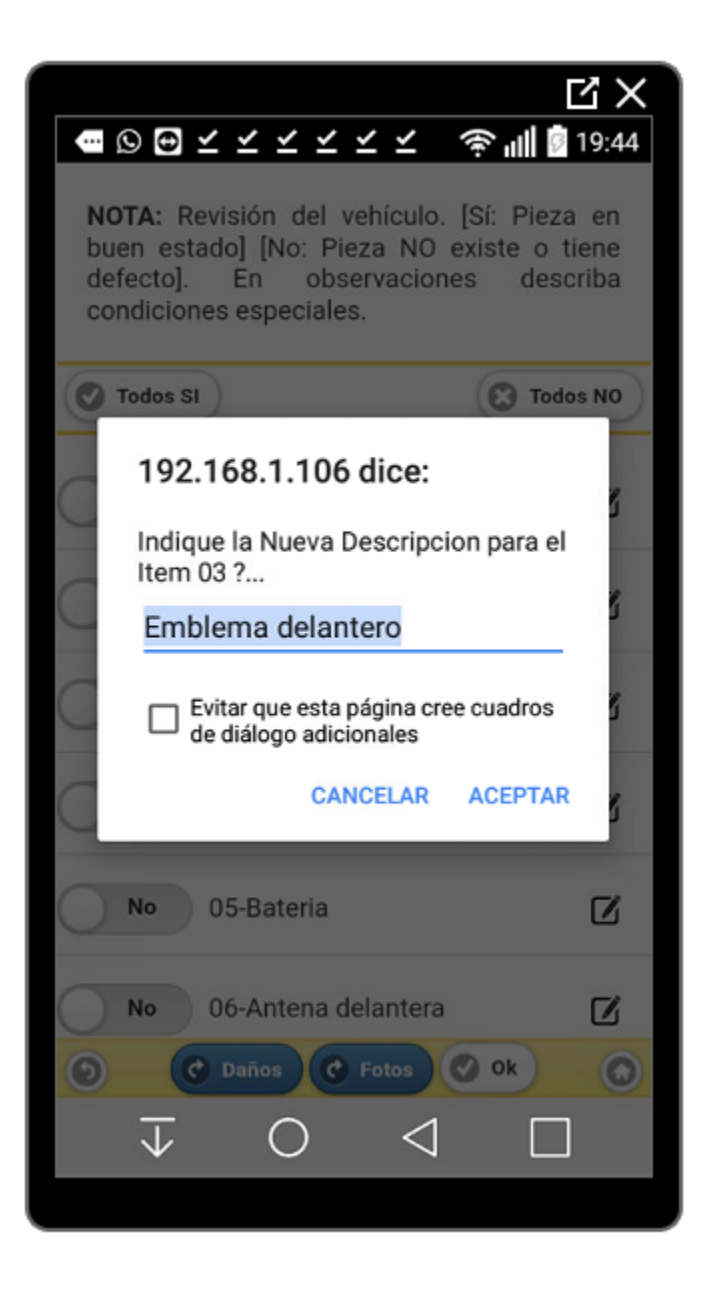

LAS DESCRIPCIONES DE LOS ITEMS DE INSPECCION PUEDEN SER MODIFICADAS A CRITERIO DEL USUARIO USANDO EL

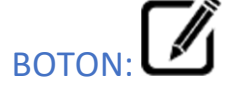

AL PRESIONAR LA OPCION ACEPTAR LOS CAMBIOS PUEDEN SER UTILIZADOS SOLO PARA LA INSPECCION QUE SE ESTE ELABORADO. TAMBIEN PUEDEN SER GUARDADOS PERMANENTEMENTE PARA LAS SIGUIENTES INSPECCIONES UTILIZANDO EL BOTON: AL MODIFICAR.

LUEGO IRIA A LA IMAGEN DEL VEHICULO PARA MARCAR LOS DAÑOS PRESENTES EN EL MISMO Y PARTES FALTANTES DEL VEHICULO. PARA ELLO UTILIZA EL BOTON:

PARA IR A LA SESION DE FOTOGRAFIAS DEL VEHICULO Y TOMAR HASTA 20 FOTOGRAFIAS UTILIZA EL BOTON:

APLICACION ONLINE PARA INSPECCION Y ELABORACION DE PRESUPUESTO DE REPARACION DE VEHICULOS Para telefonos y tablets

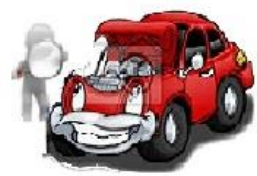

#### APLICACION ONLINE PARA PRESUPUESTO DE REPARACION E INSPECCION DE VEHICULOS

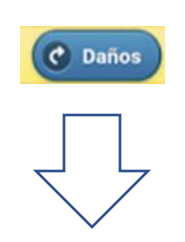

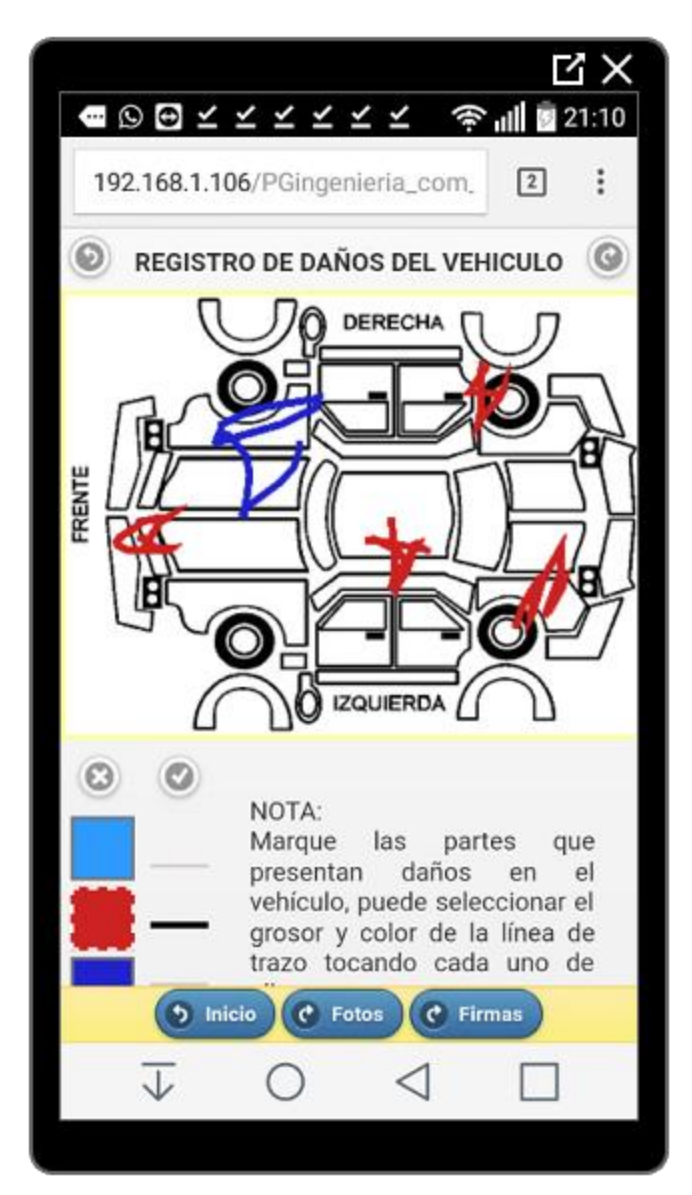

MARQUE LAS PARTES QUE PRESENTAN DAÑOS EN EL VEHICULO, PUEDE SELECCIONAR EL GROSOR Y COLOR DE LA LINEA DE TRAZO TOCANDO CADA UNO DE

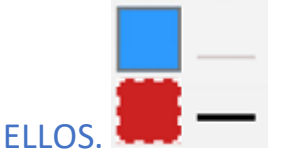

PARA ACTIVAR EL USO DE LA IMAGEN DEL CARRO USE EL BOTON

PARA BORRAR Y REINICIAR LA IMAGEN DEL CARRO USE EL BOTON

USE LOS BOTONES Fotos Firmas PARA IR A LA SESION DE FOTOS Y FIRMAS DEL

INSPECTOR Y PROPIETARIO O CLIENTE, RESPECTIVAMENTE.

EL ICONO (INDICA REGRESAR A LA PANTALLA ANTERIOR Y (IR A LA VENTANA SIGUIENTE.

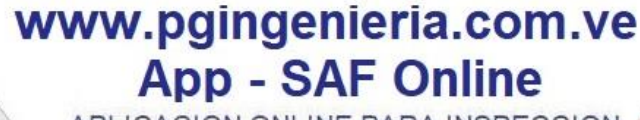

APLICACION ONLINE PARA INSPECCION Y ELABORACION DE PRESUPUESTO DE REPARACION DE VEHICULOS Para telefonos y tablets

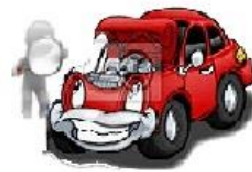

#### APLICACION ONLINE PARA PRESUPUESTO DE REPARACION E INSPECCION DE VEHICULOS

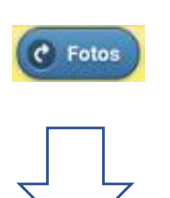

VENTANA PARA SESION FOTOGRAFICA EN LA QUE SE TOMAR 20 FOTOS. PARA TOMAR UNA FOTOGRAFIA HAGA CLICK O TOQUE CADA UNA DE LAS IMAGENES

PARA ACCEDER A LA CAMARA, TOME LA FOTO Y PRESIONE OK, PARA GURDAR LA MISMA SE COLOCA SOBRE LA CAMARITA SELECCIONADA.

| - Q -                                                                                                    | 1 × × ×  | . <u>-</u> | ۱               | 21:11    |
|----------------------------------------------------------------------------------------------------|----------|------------|-----------------|----------|
| 192.168.1.106/PGingenieria_com_ 2                                                                                                    |          |            |                 |          |
| INSPECCION FOTOGRAFICA DEL<br>VEHICULO (20 FOTOGRAFIAS)<br>Click/Tocar para tomar Foto                                                                                                    |          |            |                 |          |
| 0                                                                                                    | 0        | 0          | O               | 0        |
| Foto #1                                                                                                    | Foto #2  | Foto #3    | Foto #4         | Foto #5  |
| 0                                                                                                    | 0        | 0          | 0               | 0        |
| Foto #6                                                                                                    | Foto #7  | Foto #8    | Foto #9         | Foto #10 |
| 0                                                                                                    | 0        | O          | O               | 0        |
| Foto #11                                                                                                    | Foto #12 | Foto #13   | Foto #14        | Foto #15 |
| 0                                                                                                    | 0        | 0          | 0               | 0        |
| Foto #16                                                                                                    | Foto #17 | Foto #18   | Foto #19        | Foto #20 |
| S.A.F. Sistema Administrativo de Facturación<br>Deposite Legal II 08329010616882. 3581: 886-482-06-3<br>Modulo de Presupuesto e Inspección de Vehículos<br>www.gorgetieria.com/pglegnierisg@utesaLcom |          |            |                 |          |
| 🕤 Daños 🌖 Inicio 🕐 Firmas                                                                                                    |          |            |                 |          |
| $\downarrow$                                                                                                    | C        | ) <        | $\triangleleft$ |          |

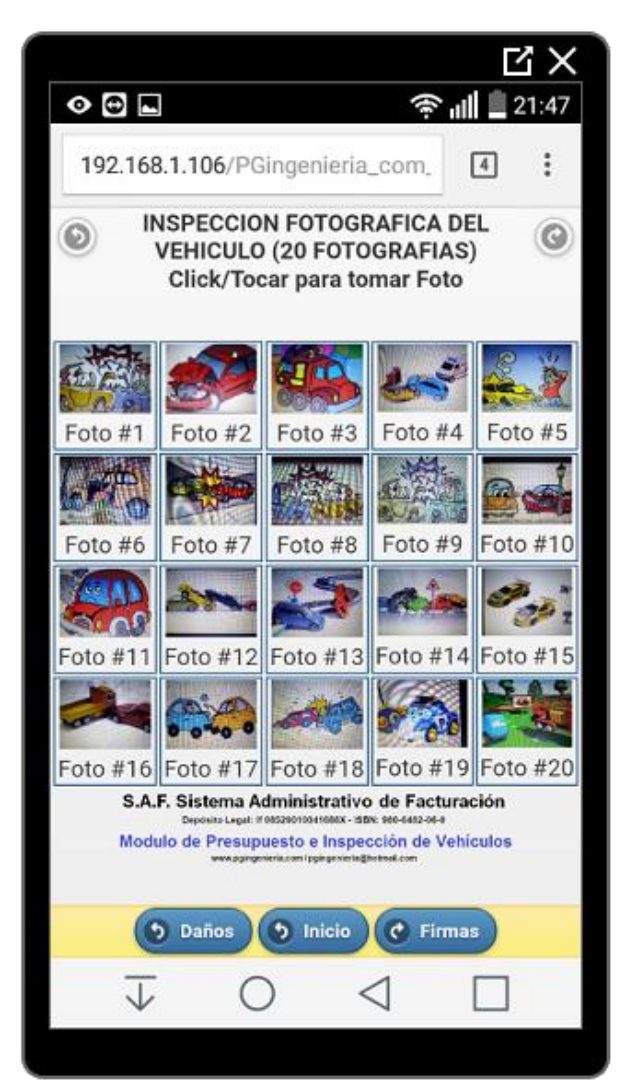

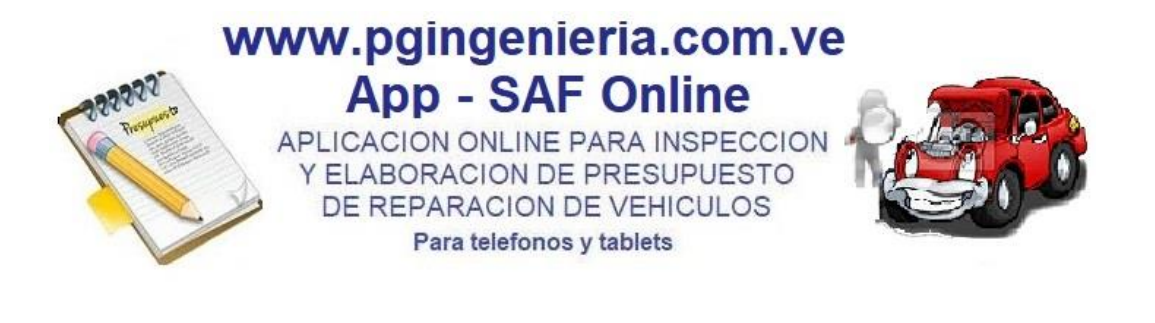

LUEGO DE TOMADAS LAS FOTOS, ESTAS PUEDEN SER VISTAS EN PANTALLA COMPLETA. PARA ROTARLAS O BORRARLAS. UTILICE LOS BOTONES Toque la Foto para Regresar O O PARA REGRESAR, ACEPTAR LA FOTO,

BORRARLA Y GIRARLA RESPECTIVAMENTE.

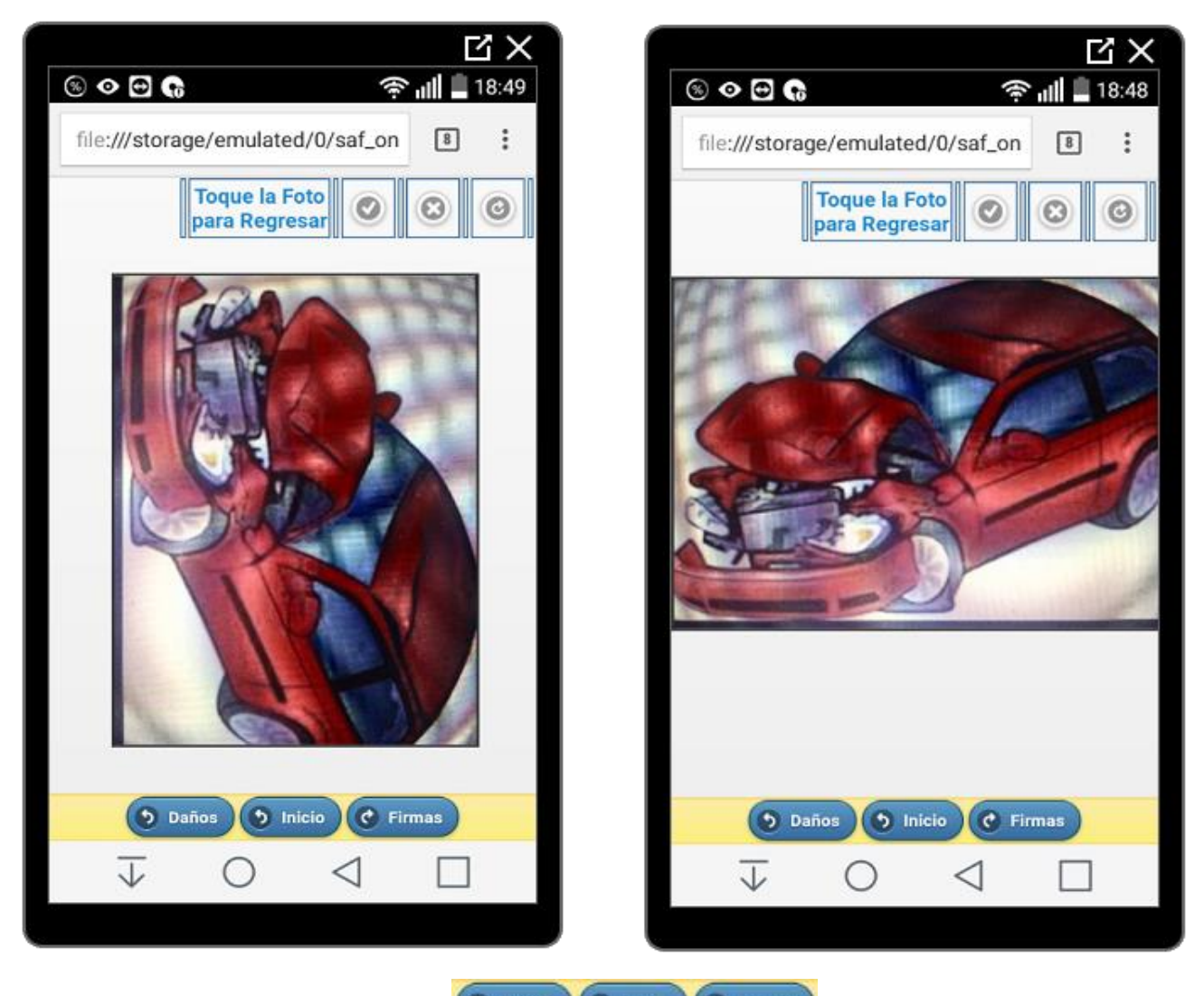

UTILICE LOS BOTONES Daños O Inicio C Firmas PARA REGRESAR A DAÑOS, REGRESAR A INICIO E IR A LA VENTANA DE FIRMAS RESPECTIVAMENTE.

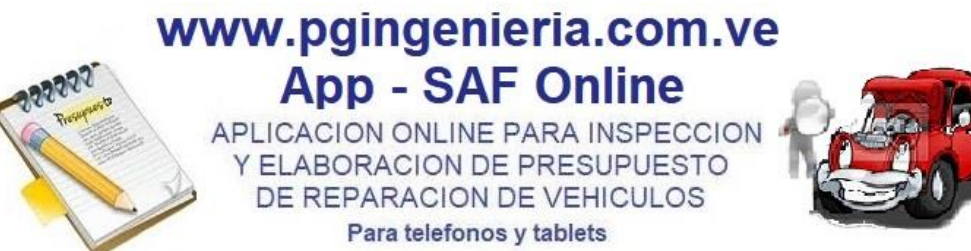

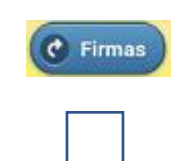

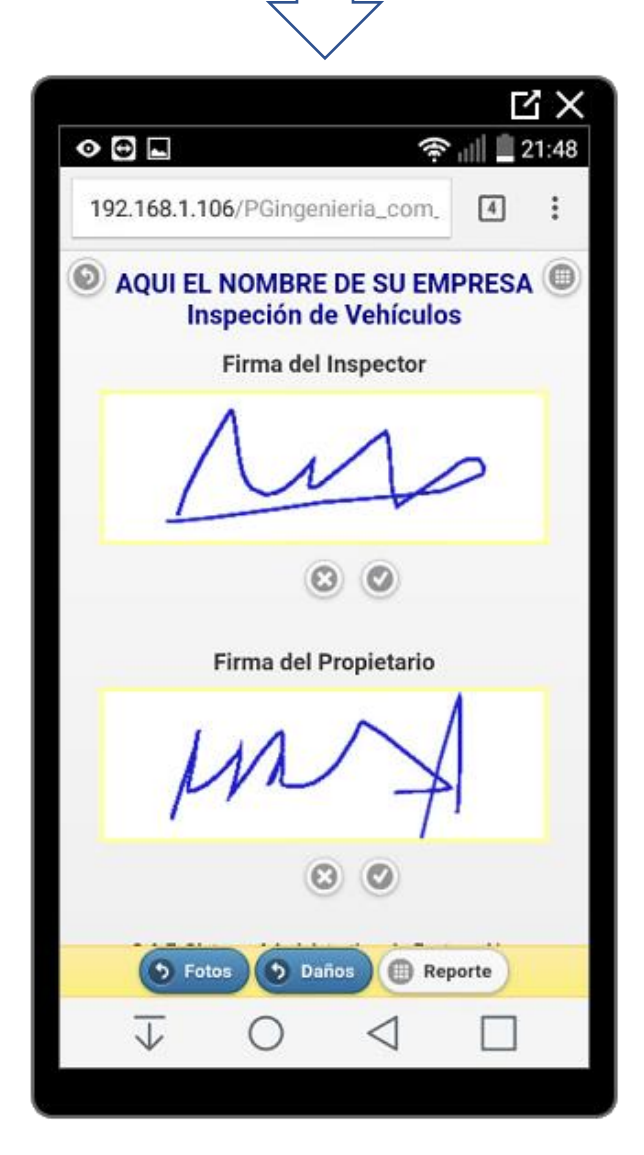

UTILICE LOS BOTONES PARA BORRAR UNA FIRMA, ACTIVAR CUADRO PARA FIRMA, REGRESAR Y GENERAR EL REPORTE DE INSPECCION O PRESUPUESTO, RESPECTIVAMENTE.

IGUALMENTE PUDE UTILIZAR LOS BOTONES Fotos Daños Reporte PARA REGRESAR A FOTOS, REGISTRO DE DAÑO Y GENERAR EL REPORTE

DANO Y GENERAR EL REPORTE RESPECTIVAMENTE.

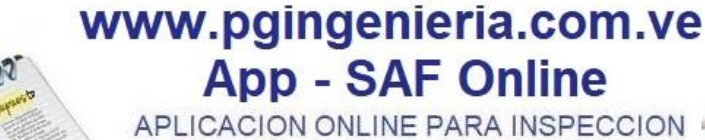

Y ELABORACION DE PRESUPUESTO DE REPARACION DE VEHICULOS Para telefonos y tablets

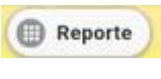

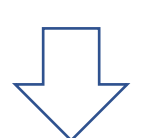

UNA VEZ GENERADO EL REPORTE, SE SOLICITA PERMISO PARA SER DESCARGADO Y POSTERIORMENTE PARA ABRIRLO.

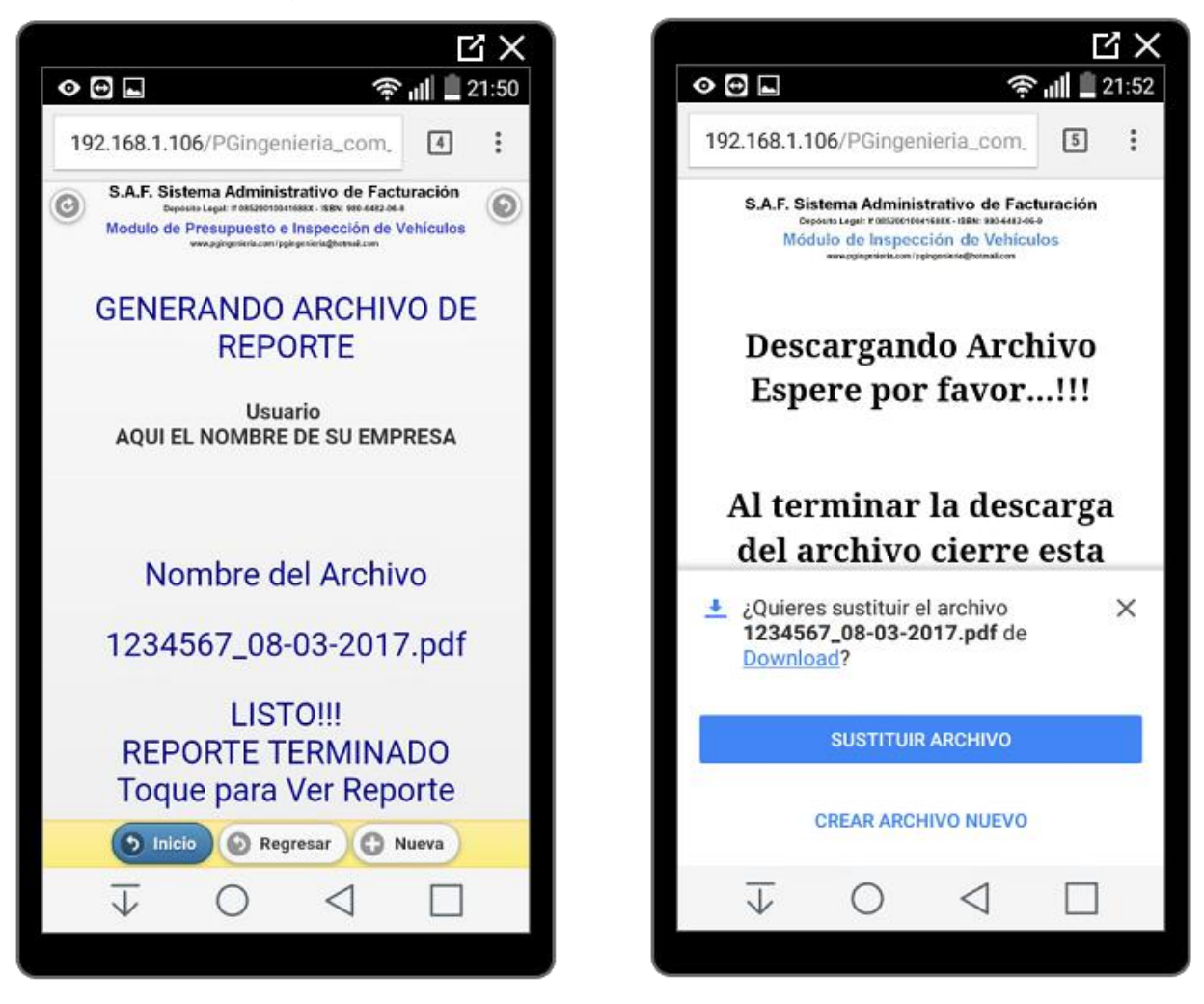

UNA VEZ DESCARGADO, EL ARCHIVO SE GUARDA EN SU DIRECTORIO DESCARGA CON EL NOMBRE COMPUESTO POR LA PLACA DEL VEHCULO Y LA FECHA DE ELABORACION DE LA INSPECCION.

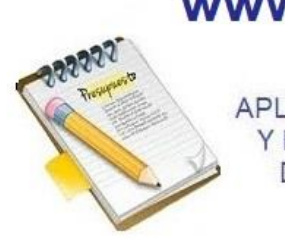

APLICACION ONLINE PARA INSPECCION Y ELABORACION DE PRESUPUESTO DE REPARACION DE VEHICULOS Para telefonos y tablets

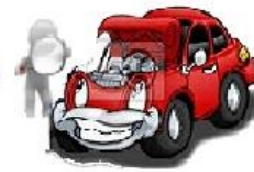

#### APLICACION ONLINE PARA PRESUPUESTO DE REPARACION E INSPECCION DE VEHICULOS

VISTA PREVIA DEL REPORTE DE INSPECCION GENERADO. SE PUEDE VER CON UN LECTOR DE ARCHIVOS PDF COMO ACFROBAT READER. SE GUARDA CON FORMATO PDF. Y SE PUEDE COMPARTIR O ENVIAR POR CORREO O CUALQUIER OTRA RED SOCIAL DE MENSAJERIA

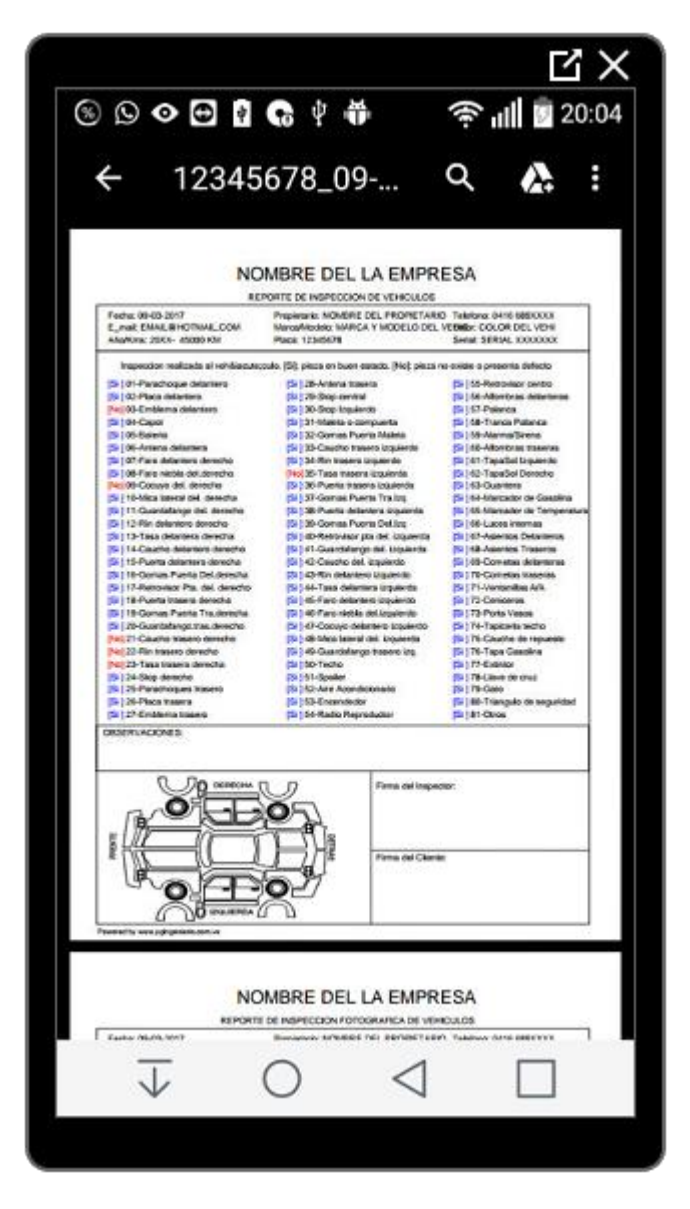

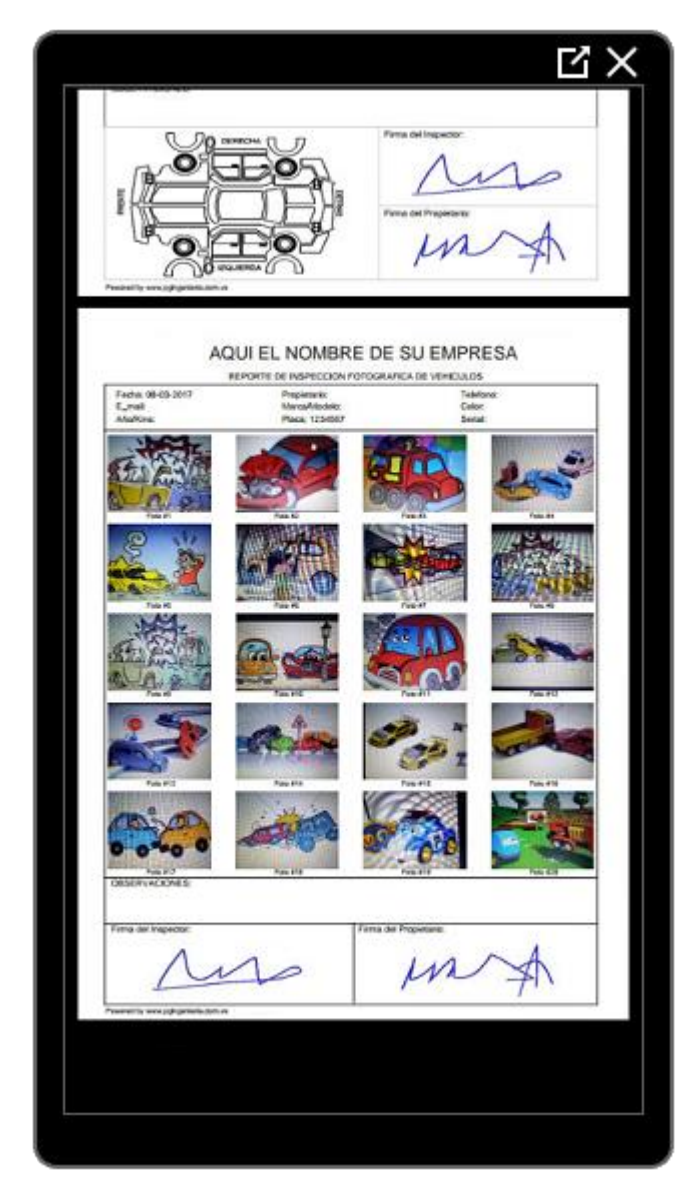

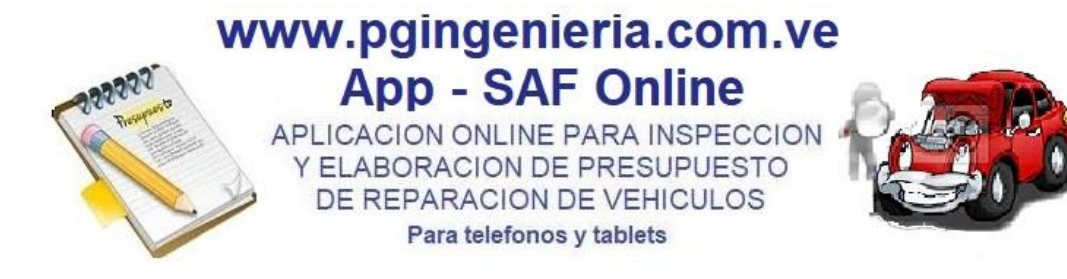

USANDO LA OPCION COMPARTIR O ENVIAR ARCHIVO DEL MENU DEL VISOR PDF PUEDE SELECCIONAR LA RED DE MENSAJERIA POR DONDE DESEA ENVIAR EL ARCHIVO.

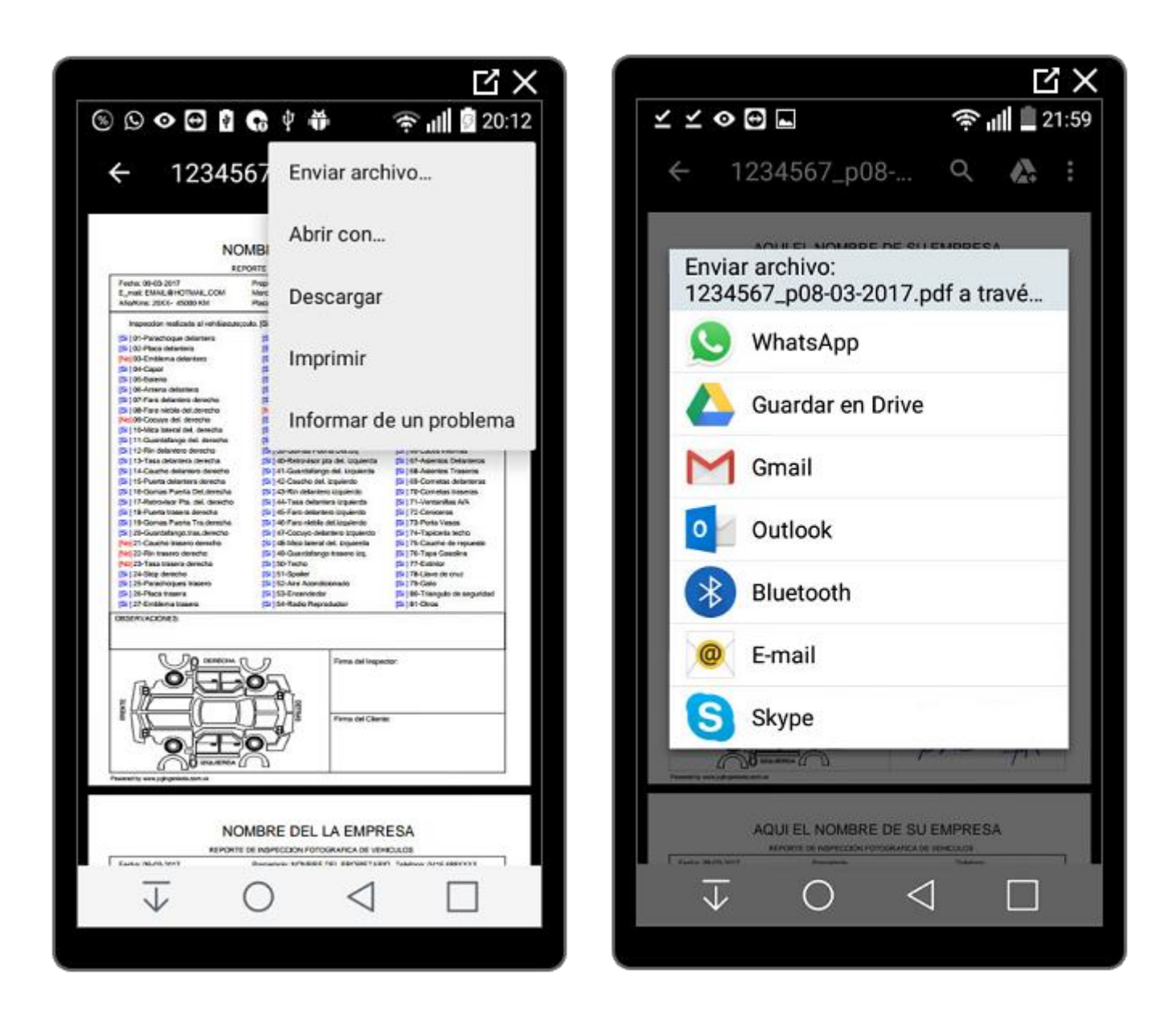

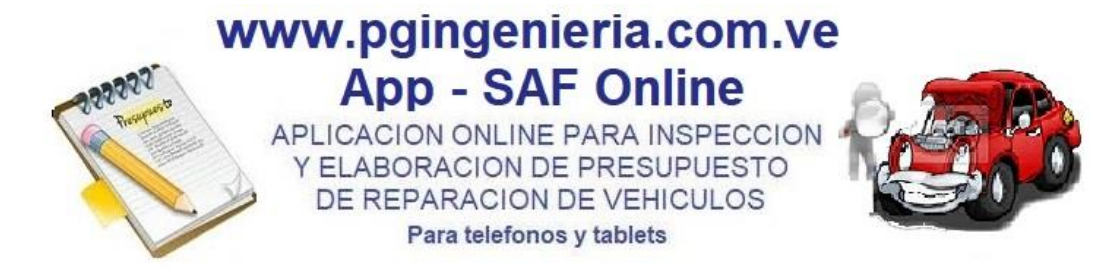

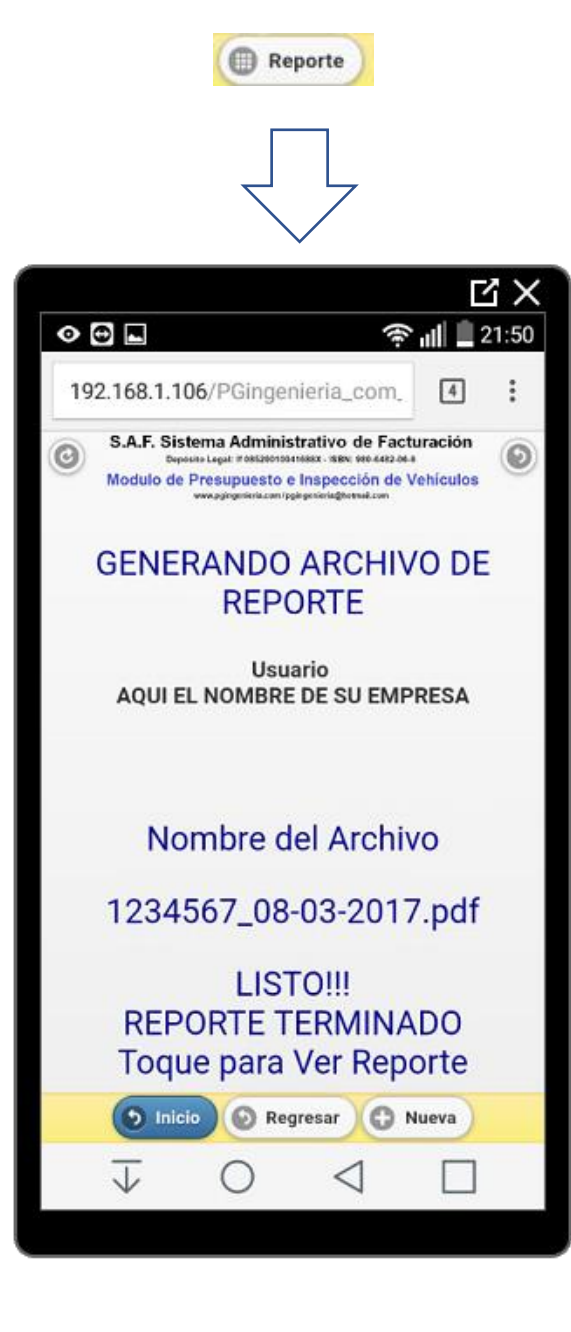

FINALMENTE, REGRESARA A ESTA VENTANA EN LA QUE PODRA UTILIZAR LOS SIGUIENTES BOTONES O PARA REINICIAR LA APLICACIÓN O REGRESAR A LA VENTANA ANTERIOR, RESPECTIVAMENTE.

IGUALMENTE PUEDE UTILIZAR LOS Inicio Regresar C Nueva BOTONES PARA REGRESAR AL INICIO DE LA **INSPECCION, REGRESAR A LA VENTANA** ANTERIOR Υ HACER LAS MODIFICACIONES QUE DESEE  $\mathbf{O}$ LIMIAR TODA LA INFORMACION PARA INICIAR UNA NUEVA INSPECCION, **RESPECTIVAMENTE.** 

SI LO DESEA PUEDE DESCARGAR EL REPORTE NUEVAMENTE TOCANDO EN LA FRASE: Toque para Ver Reporte